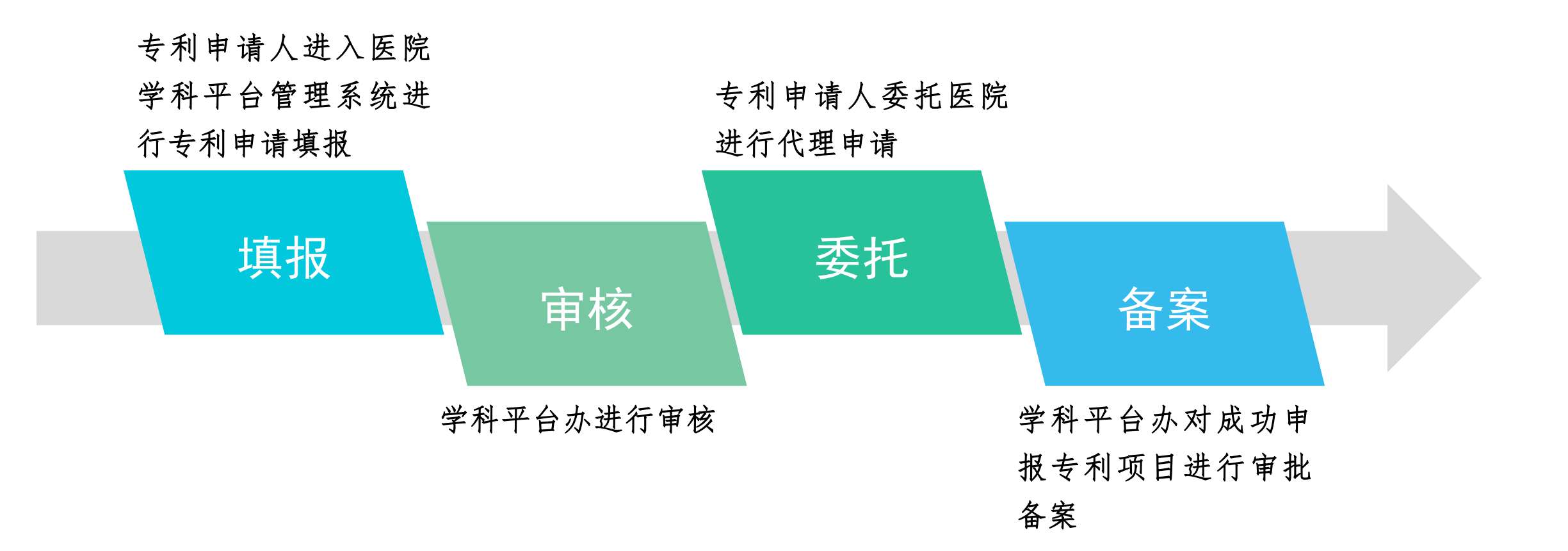

# 医院专利申请所需材料

### 《专利申请说明》

■《说明》可以在学科平台管理 系统——专利申请录入中下载

# 医院专利申请所需材料

| <b></b><br><b></b><br><b></b><br><b></b><br><b></b><br><b></b><br><b></b><br><b></b><br><b></b><br><b></b> | 武汉大学中南医院专利说明。                                                                                                    |  |  |  |  |
|----------------------------------------------------------------------------------------------------|----------------------------------------------------------------------------------------------------|--|--|--|--|
| <i>Υ</i> Λ                                                                                                 | 专利项目名称: ↩                                                                                                    |  |  |  |  |
|                                                                                                    | له                                                                                                    |  |  |  |  |
|                                                                                                    | 申报人员→                                                                                                    |  |  |  |  |
|                                                                                                    | el a construction de la construction de la construc |  |  |  |  |
|                                                                                                    | 技术领域。                                                                                                    |  |  |  |  |
|                                                                                                    | ئە                                                                                                    |  |  |  |  |
|                                                                                                    | 背景技术 ↩                                                                                                    |  |  |  |  |
|                                                                                                    | ئە                                                                                                    |  |  |  |  |
|                                                                                                    | 发明内容。                                                                                                    |  |  |  |  |
|                                                                                                    | ب<br>RH7C12610                                                                                                    |  |  |  |  |
|                                                                                                    | PD181 90-97~<br>や<br>图 1-4                                                                                                    |  |  |  |  |
|                                                                                                    | <sup>4)</sup><br>图 2 <sup>4)</sup>                                                                                                    |  |  |  |  |
|                                                                                                    | マ<br>图 3 マ                                                                                                    |  |  |  |  |
|                                                                                                    | نه<br>د                                                                                                    |  |  |  |  |

### 按要求填写《专利申请说明》这个表格,填好 后准备作为附件上传。

### 1. 经办人提交投稿申请

 ■(外网)申请网站:登录学科平台 管理系统地址:https://119.97.248
.99:4475
用户名:xkjs
密码: xkjs\$#@!(需下载VPN)
(内网)OA直接进入学科平台管理系统
用户名:本人工号
密码:123456(进去可修改)

系统不支持IE浏览器

#### 说明:按照图解, 依次选择成果管理→专利申请→专利申请录入→增加

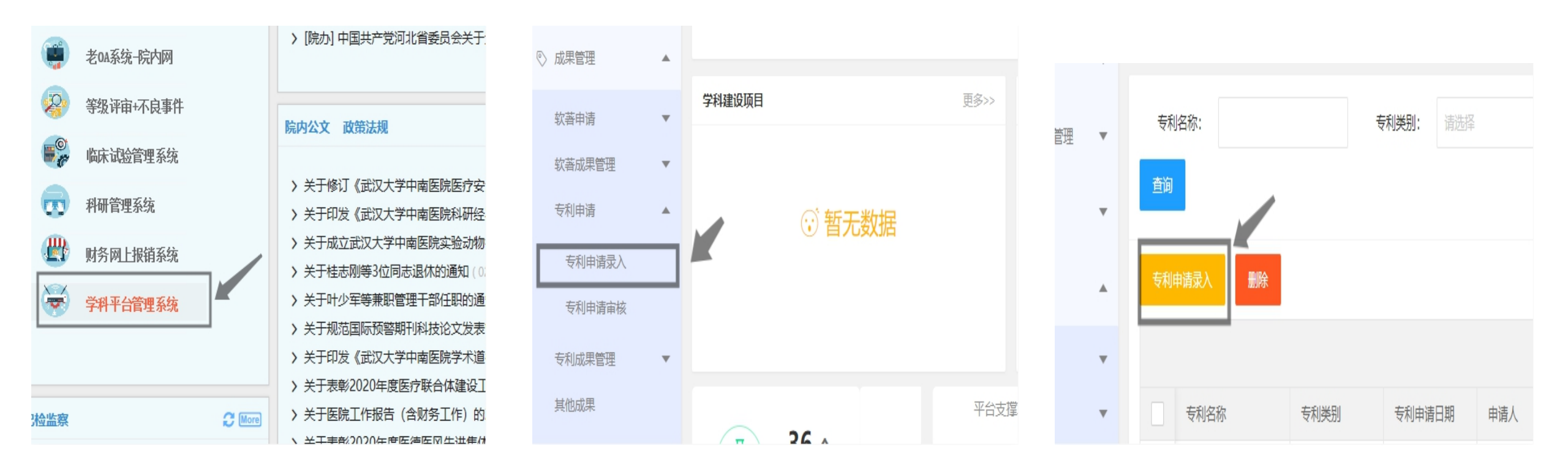

说明:点击"增加"之后,下 一步如图:

说明:按照所列字段填写内容, 带\*字的为必填项。专利申请栏 目请上传前面讲述的《中南医 院专利说明》表。

如作者为医院人员,请选择 "添加内部作者" 如果作者为学生或外院人员, 请选择"添加外部作者"。

| 专利成果信息         |         |               |            |
|----------------|---------|---------------|------------|
| 专利名称:          |         |               |            |
| 专利类别:          | 清选译     | 专利申请日<br>期:   | 2021-03-15 |
| 申请人姓名:         | 刘峻      | 所属科室:         |            |
| 第一发明人<br>身份证号: |         | 联系手机:         |            |
| 联系邮箱:          |         | 是否委托代<br>理:   | 请选择        |
| 合作单位:          |         |               |            |
| 是否已发表<br>国外文章: | ○ 是 ● 否 | 是否同意推<br>广转化: | ○ 是 ● 否    |
| 录入人:           | 文峻      | 录入时间:         | 2021-03-15 |
| 备注:            | 清输入备注   |               |            |
| _              | 立即提交    | 保存            |            |

▲"添加内部作者"时,点击选 项,出现网页对话框,可以搜索 姓名进行查找。

姓名查询时,输入姓名,点击搜 索,用户列表中就会出现用户信 息,双击姓名出现蓝色,再点击 确认,即添加内部作者成功。

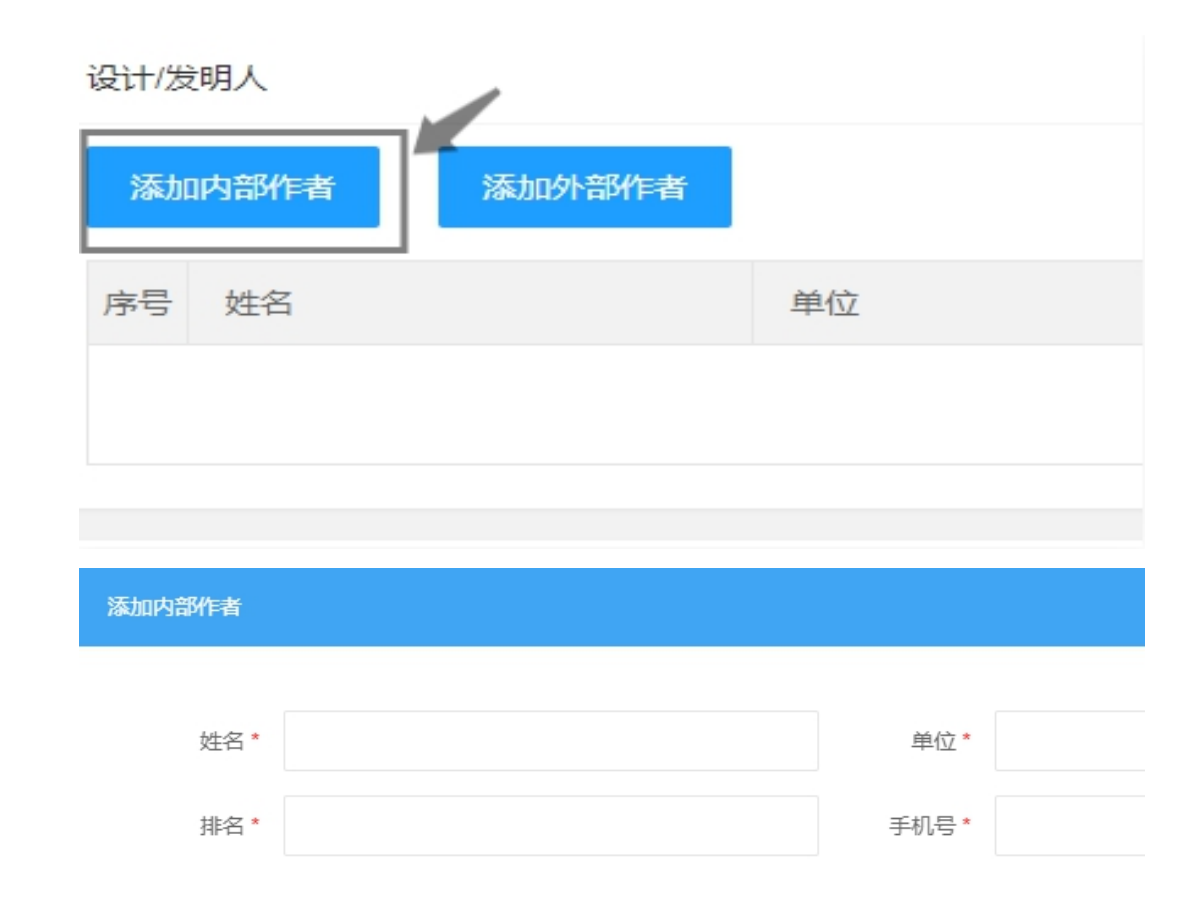

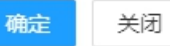

▲温馨提示:所有信息完成后, 请点击"提交"或"保存" (提交进入下一步,保存可以 再次编辑本内容)

| 专利成果信息         |         |               |            |
|----------------|---------|---------------|------------|
| 专利名称:          |         |               |            |
| 专利类别:          | 请选择 🔹   | 专利申请日<br>期:   | 2021-03-15 |
|                |         |               |            |
| 申请人姓名:         | 文峻      | 所属科室:         |            |
| 第一发明人<br>身份证号: |         | 联系手机:         |            |
| 2000 an 197    |         |               |            |
| 联系邮箱:          |         | 是否委托代<br>理:   | 请选择        |
| 合作单位·          |         |               |            |
|                |         |               |            |
| 是否已发表<br>国外文章: | ○ 是 ● 否 | 是否同意推<br>广转化: | ○ 是 ● 否    |
| 录入人:           | 刘峻      | 录入时间:         | 2021-03-15 |
| 备注:            | 请输入备注   |               |            |
|                | 立即提交    | 保存            |            |
|                |         |               |            |

### 2. 学科办审核

学科办人员用本人账户密码登录系统。

对专利相关信息进行核查,准确无误后通过审核。

| 审核意见   |                 |      |      |      |    |  |  |
|--------|-----------------|------|------|------|----|--|--|
| 序号 审核人 |                 | 审核日期 | 审核结果 | 审核意见 |    |  |  |
|        |                 |      | 暂无数据 |      |    |  |  |
| 审批信息   |                 |      |      |      |    |  |  |
| 审核意见   | 审核意见 💿 通过 🔹 不通过 |      |      |      |    |  |  |
| 备注     | 请输入备注           |      |      |      | 1  |  |  |
| 上传附件   |                 |      |      |      |    |  |  |
| 文件名    |                 |      | 大小   |      | 操作 |  |  |
|        |                 |      | 暂无数据 |      |    |  |  |
| 立即提交   |                 |      |      |      |    |  |  |
| _      |                 |      |      |      |    |  |  |

#### 3. 打印申请单

所投专利经学科办审核通过后,投稿经办人登录系统,依次找到科研成果→专利申 请录入→生成申请单,单击下载并打印,本人、学科主任进行签字,纸质版送至学 科办进行存档。

|   | 专利名称 | 专利类别 | 专利申请日期     | 申请人 | 所属科室     | 所有发明人 | 审核状态 | 操作                |
|---|------|------|------------|-----|----------|-------|------|-------------------|
|   | 测试用  | 实用新型 | 2021-03-15 | 文峻  | 学科与平台建设办 | 王虎    | 待完善  | ✔ 编辑 🕑 查看 🔮 生成申请单 |
| _ |      |      |            |     |          |       |      |                   |

4. 专利公司申请

所投专利经学科办审核通过后,委托医院进行专利申请,学科办提供专利公司相关信息, 发明人与公司进行申请。(专利申请成功后,申请费、维护费等由医院进行报销) 5. 专利信息补录

所投专利获得证书后,进入学科管理 系统补充相关证书信息,由学科办成 员审核存档。

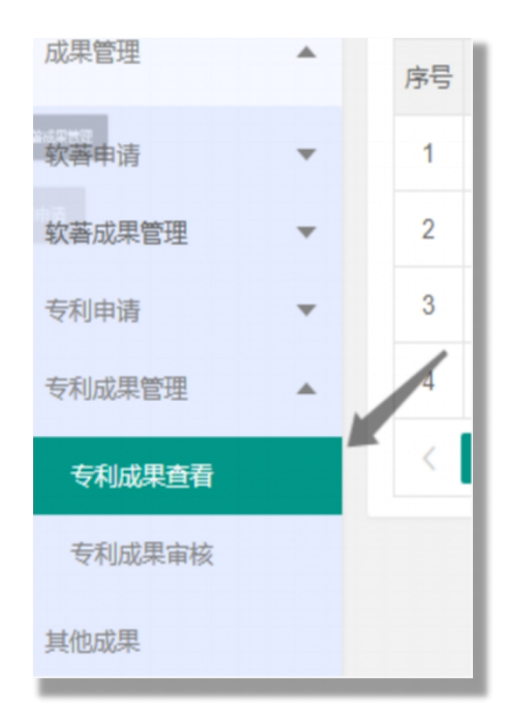

| 专利名称:                | 测试用            |                 |         |
|----------------------|----------------|-----------------|---------|
| 专利类别:                | 实用新型           | 专利号:            |         |
| 证书号:                 |                | 专利权人:           | 请选择     |
| 专利申请日                | 2021-03-15     | 专利授权日           |         |
| 别:                   |                | <del>Д</del> ]. |         |
| 是否PCT(专<br>利国际申请):   | 请选择            | 申请国家或<br>地区:    |         |
| <b>土</b> 利市注井(       |                | <b>这事于</b> 山本   | \±\H+IZ |
| マ州中頃夜/<br>维护费金<br>麵・ |                | 经安文山来<br>源:     | 用戊宁半    |
| 82.1                 |                |                 |         |
| 专利证书                 | 请上传专利证书 ▲ 上传证书 |                 |         |
| 备注:                  | 请输入备注          |                 |         |
|                      |                |                 |         |
|                      |                |                 |         |